# ENGO

**=**901WIFI

E901WIFI | Programmējams, Interneta Termostats, Wi-Fi

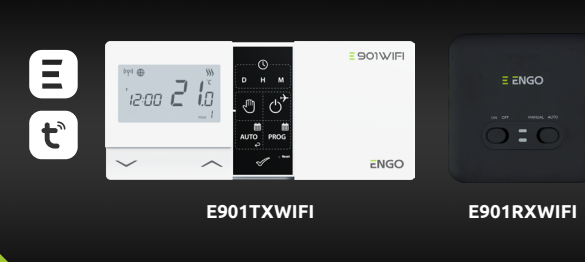

Izdošanas datums: XI 202 Īsā Instrukcija

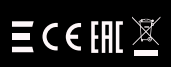

4 Rolna

Polija

Ražotājs: Engo Controls S.C. 43-262 Kobielice

Distributor: QL CONTROLS Sp z o.o. Sp. k. 43-262 Kobielice 4 Rolna Polija

# www.engocontrols.com

# **IEVADS:**

E901WIFI ir bezvadu, Wi-Fi telpas termostats, kas ļauj ekonomiski un ekoloģiski kontrolēt jebkura veida apkuri. Termostata darbība ir ļoti vienkārša un ļauj lietotājam pielāgot apkures ciklu atbilstoši lietotāja dienas ritmam. lebūvētais WiFi modulis (uztvērējā) ļauj attālināti vadīt apkures sistēmu, izmantojot viedtālruni vai planšetdatoru, izmantojot ENGO aplikāciju Smart / TUYA Smart. Ierīces ir iepriekš sapārotas un gatavas darbam.

#### Produkta atbilstība

Šis produkts atbilst šādiem ES noteikumiem Direktīvas: 2014/53/ES, 2016/65/ES <sup>(1</sup>?)<sup>1</sup> 868.0 MHz - 868.6 MHz; <13dBm WIFI 2,4 GHz

# Lūdzu, ņemiet vērā!

Šis dokuments ir īsa produkta uzstādīšanas un darbības rokasgrāmata un izcel tās svarīgākās īpašības un funkcijas.

#### DROŠĪBAS INFORMĀCIJA:

Izmantot saskanā ar valsts un ES noteikumiem. Izmantojiet ierīci tikai tā, kā paredzēts, turot to sausā stāvoklī. Produkts paredzēts lietošanai tikai iekštelpās. Lūdzu, izlasiet visu rokasgrāmatā pirms uzstādīšanas vai lietošanas.

# UZSTĀDĪŠANA:

Uzstādīšana jāveic kvalificētai personai ar atbilstošu kvalifikāciju saskaņā ar attiecīgajā valstī spēkā esošajiem standartiem un noteikumiem valstī un ES. Ražotājs nav atbildīgs par instrukcijas neievērošanu.

#### **BRĪDINĀJUMS:**

Visai instalācijai var būt papildu aizsardzības prasības, kuras uzstādītājs ir atbildīgs par.

<sup>7</sup> Dabas vide mums ir ārkārtīgi svarīga. Apziņa, ka mēs ražojam elektroniskās ierīces, liek mums droši atbrīvoties no nolietotajām elektroniskajām sastāvdajām un ierīcēm. Līdz ar to uzņēmums saņēmis Vīdes aizsardzības galvenā inspektora izsniegtu reģistrācijas numuru. X Pārsvītrots simbols atkritumu tvertne uz izstrādājuma nozīmē, ka produktu nedrīkst izmest kopā ar parastajiem atkritumu konteineriem. Atkritumu šķirošana otrreizējai pārstrādei palīdz aizsargāt vidi. Lietotājs ir atbildīgs par nolietoto iekārtu nodošanu noteiktā savākšanas punktā elektrisko un

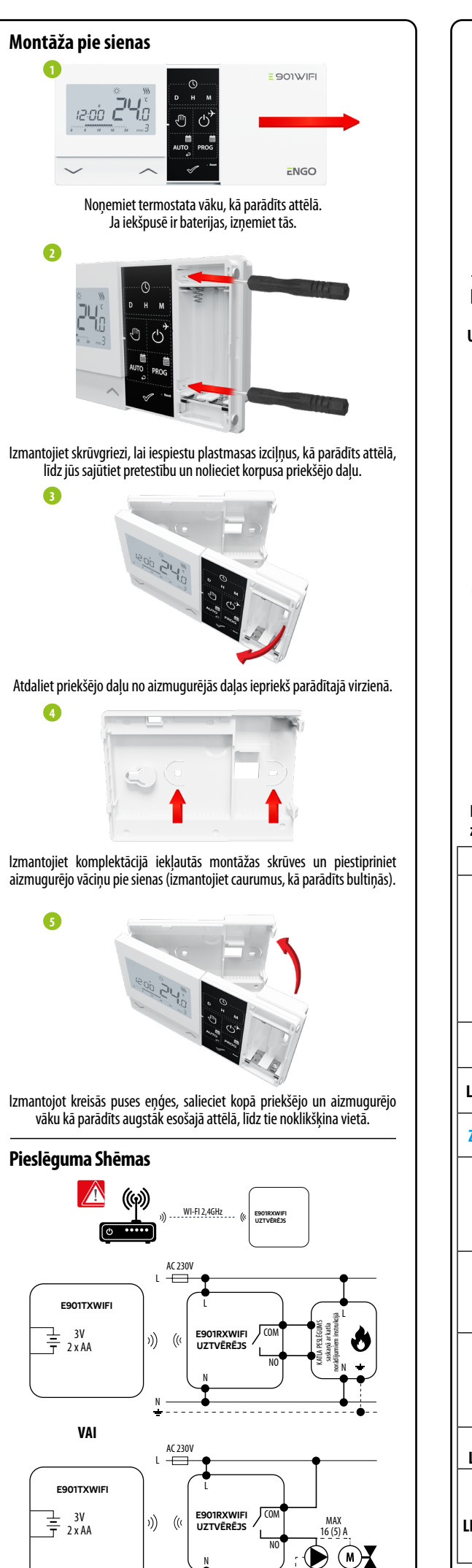

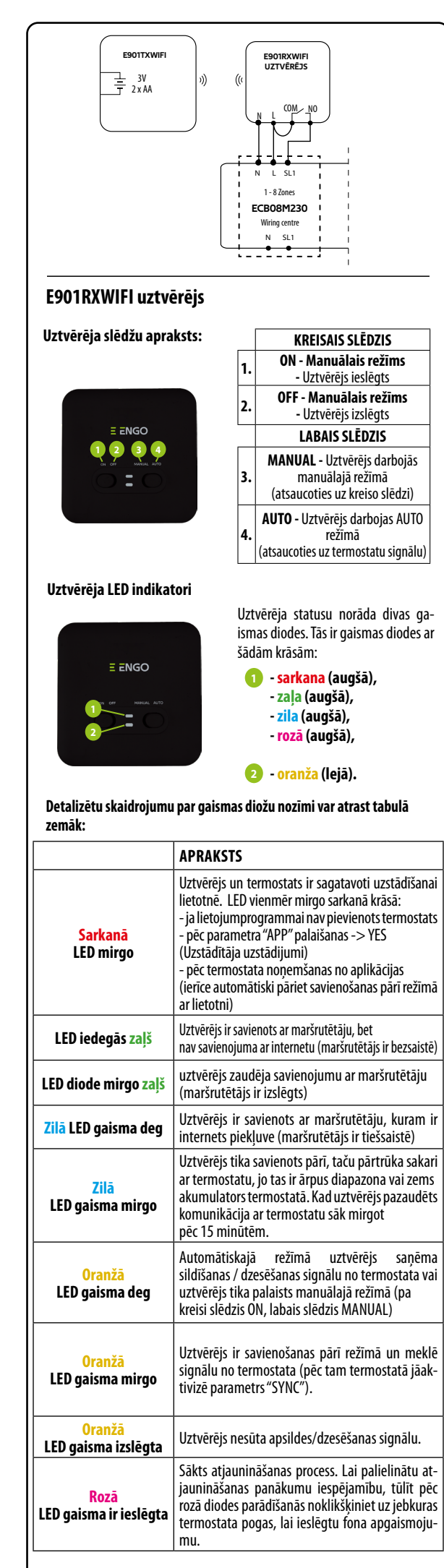

#### LCD ikonu apraksts 00 卷 Ѡ ((ģ)) ₿ ≁ 6 4 0 🔒 🖂 °C 8 1234567 88:88 0 0 1. AM/PM 2. Pulkstenis 3. Dienas indikators 4. Uzstādījumu ikona 5. Taustiņu slēgšanas ikona 6. Sūtīt signālu (sapārošana) 7. Interneta savienojums 8. Brīvdienu režīms 9. Zems baterijas līmeņa indikators 10. Pretsasalšanas režīms 11. Dzesēšanas režīms 12. Apsildes režīms 13. Temperatūras vienība 14. lstabas / uzstādītā temperatūra 15. Manuālais režīms / pagaidu ignorēšanas režīms 16. Programmas numurs **Taustinu apraksts** Taustinš Funkciia $\sim$ Mainīt parametru uz leju $\wedge$ Mainīt parametru uz augšu D Uzstādīt dienu н Uzstādīt stundu м Uzstādīt minūtes Ð Manuālais režīms OFF režīms / Atvalināiuma režīms

-B

-14

-15

-16

പ് AUTO Auto režīms / Atpakaļ taustiņš PROG Programmēšana / Programmas izvēle  $\checkmark$ Apstiprināšanas taustinš Reset Termostata atjaunošana/ laika atjaunošana

# Uzstādīt Laiku / Dienu

Tiešsaistes režīmā - termostats no lietojumprogrammas nolasa pašreizējo laiku. Bezsaistes režīmā - D/H/M pogas ir aktīvas un dienu/laiku var iestatīt manuāli

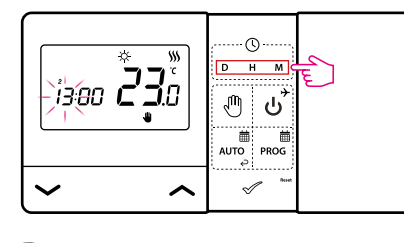

- D Nospiest D taustiņu, lai uzstādītu dienu
- Nospiest H taustiņu, lai uzstādītu stundas
- Μ Nospiest M taustiņu, lai uzstādītu minūtes

# Manuālais režīms - Temperatūras iestatījumi

Manuālajā režīmā termostats uztur nemainīgu uzdoto temperatūru kamēr lietotājs to vairs nemainīs vai nepārslēgsies uz citu darbības režīmu (piemēram, grafika režīms).

# Uzdotās temperatūras iestatīšana manuālajā režīmā

(1) Nospiediet jebkuru poqu, lai iezīmētu ekrānu, pēc tam izpildiet soļus tālāk:

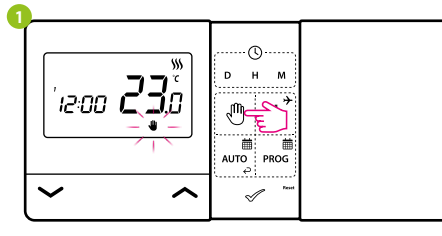

Nospiediet 🖑 pogu, lai pārietu uz manuālo režīmu. Displejā jābūt redzamai rokas ikonai.

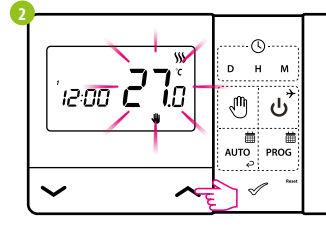

Izmantojot < vai 🗸 pogu, iestatiet jaunu komforta temperatūras vērtību.

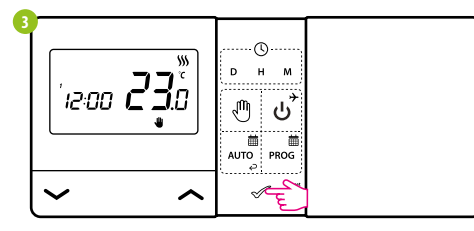

Apstipriniet ar 🛷 pogu vai pagaidiet, līdz termostats apstiprinās jūsu izvēli un parādīs galveno ekrānu.

# **OFF** režīms

(i)Nospiediet jebkuru pogu, lai ekrāns iedegtos, pēc tam izpildiet soļus tālāk:

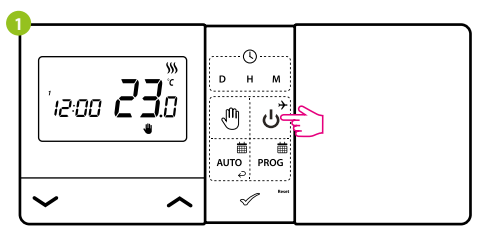

Nospiediet ئ pogu , lai ieietu OFF režīmā.

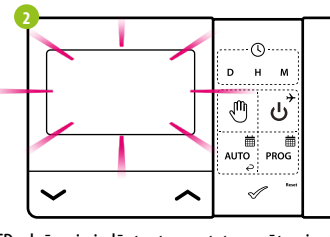

LCD ekrāns ir izslēgts, termostats nesūta signālu uztvērējam sildīšanai/ dzesēšanai.

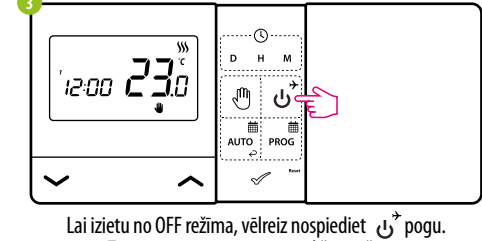

Termostats atgriezīsies iepriekšējā režīmā.

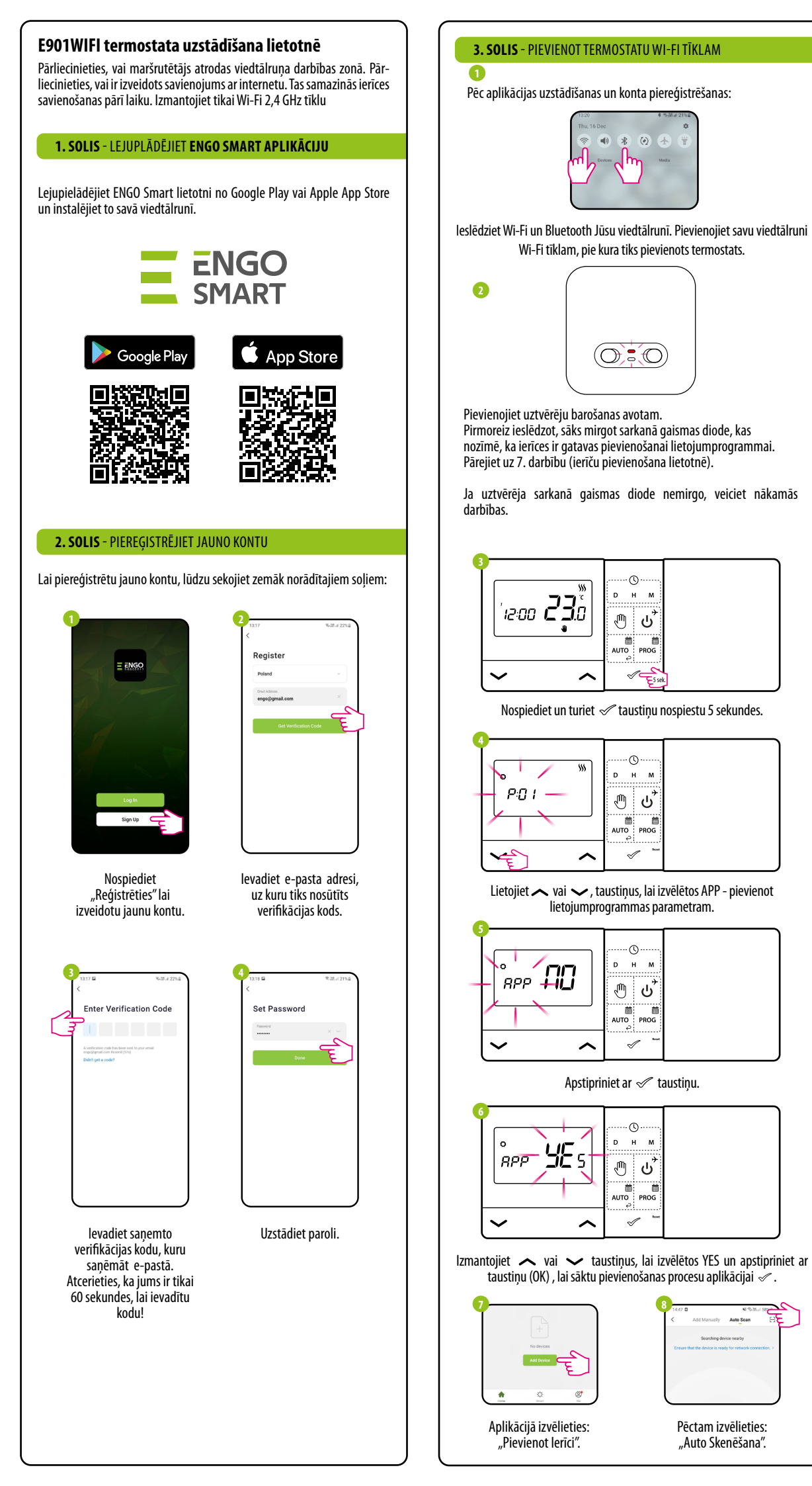

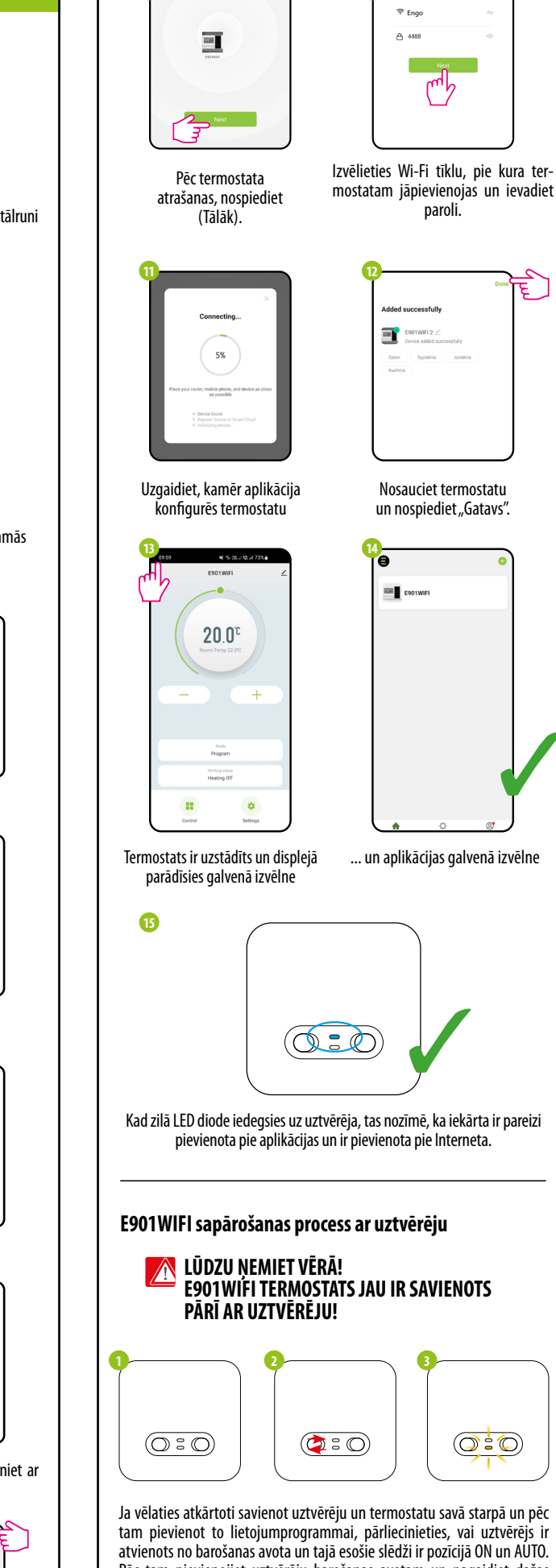

Ja vēlaties atkārtoti savienot uztvērēju un termostatu savā starpā un pēc tam pievienot to lietojumprogrammai, pārliecinieties, vai uztvērējs ir atvienots no barošanas avota un tajā esošie slēdži ir pozīcijā ON un AUTO. Pēc tam pievienojiet uztvērēju barošanas avotam un pagaidiet dažas sekundes. Pēc tam ar ātru kustību pārvietojiet kreiso slēdzi pozīcijā OFF un atpakaļ pozīcijā ON. Oranžā gaismas diode sāks mirgot, kas apstiprinās, ka uztvērējs ir pārgājis savienošanas pārī režīmā.

Auto Scan

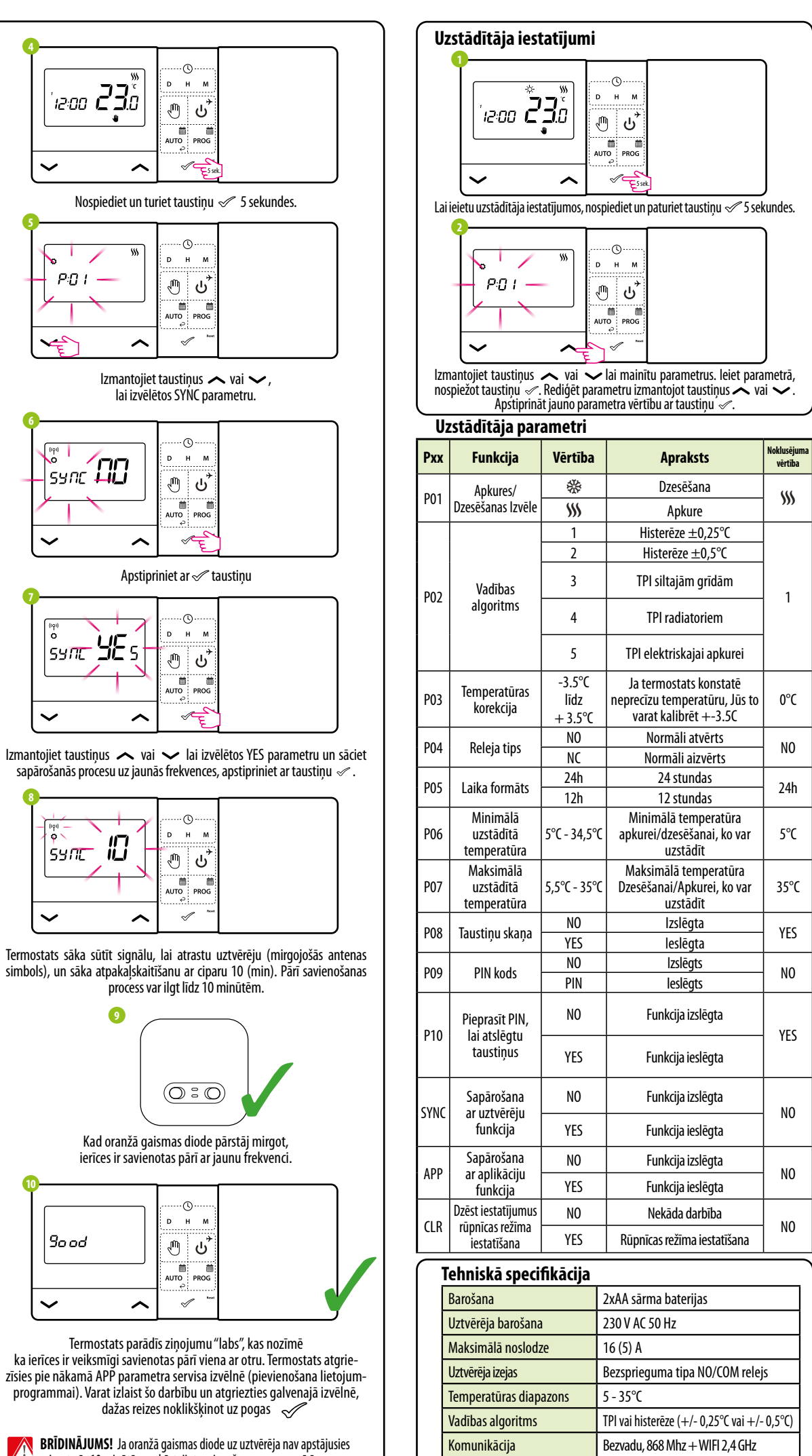

mirgot pēc 10 minūtēm, atkārtojiet savienošanas procesu pārī, nemiet vērā attālumu starp ierīcēm, šķēršļus un traucējumus.

| n                      | rūppīcas ražīma                            |     |                                                      | NO |
|------------------------|--------------------------------------------|-----|------------------------------------------------------|----|
| iestatīšana            |                                            | YES | Rūpnīcas režīma iestatīšana                          | NU |
| Tehniskā specifikācija |                                            |     |                                                      |    |
|                        | Barošana                                   |     | 2xAA sārma baterijas                                 |    |
|                        | Uztvērēja barošana                         |     | 230 V AC 50 Hz                                       |    |
|                        | Maksimālā noslodze                         |     | 16 (5) A                                             |    |
|                        | Uztvērēja izejas<br>Temperatūras diapazons |     | Bezsprieguma tipa NO/COM relejs                      |    |
|                        |                                            |     | 5 - 35°C                                             |    |
|                        | Vadības algoritms                          |     | TPI vai histerēze (+/- 0,25°C vai +/- 0,5°C)         |    |
|                        | Komunikācija                               |     | Bezvadu, 868 Mhz + WIFI 2,4 GHz                      |    |
|                        | Izmēri [mm]                                |     | termostats: 150 x 84 x 22<br>uztvērējs: 96 x 96 x 27 |    |